|    | Notes on scanning charts and placing docs in SNAP                                                                                                    |                                             |                                                                                                    |                                                                                                    |
|----|----------------------------------------------------------------------------------------------------|---------------------------------------------|----------------------------------------------------------------------------------------------------|----------------------------------------------------------------------------------------------------|
|    |                                                                                                    |                                             |                                                                                                    |                                                                                                    |
| 1. | Go through the student's chart and make sure that you have<br>- staples and paperclips removed<br>- backs of docs copied<br>- small notes copied onto a full sheet of paper<br>You do not need to save/scan the registration forms from IC, cab slips, and<br>screening forms.                  |                                             |                                                                                                    |                                                                                                    |
|    |                                                                                                    |                                             |                                                                                                    |                                                                                                    |
| 2. | Straighten up the stack of documents to be scanned and place on scanner bed. If you have an HP LaserJet Pro MFP 4227fdn, approximately 30 sheets is the max you can scan at a time. If you have a chart that is more than 30 pages, you will have to do the chart in several scanning segments. |                                             |                                                                                                    |                                                                                                    |
|    |                                                                                                    |                                             |                                                                                                    |                                                                                                    |
| 3. | Open your HP Scan application<br>Check to make sure your location is set to Desktop by clicking on the "More>"<br>button in the upper right corner of the HP Scan screen. More> -> Destination -><br>Save to Foler - set as your Desktop by using the Browse button or enter the<br>location.   | HP LasceJet<br>MEP<br>M227-M251-<br>HP Scan | Detailed Scan Shortcut Settings:<br>Save as PDF<br>Scan<br>Document Feeder if loaded<br>1 - side<br>States (B,S.N1 inches)<br>Porrati<br>Top Edge First<br>Image<br>200<br>Color (24 bit RGB)<br>Default Exposure<br>Document<br>Destination<br>PDF<br>Local of Network folder | File Type         PDF         File Name         Scan.pdf         Send To         Localor Network folder         Save To Folder         C:\Users\dhenry\Desktop         Browse         Show Save As dialog box         After saving the file(s)         Open the file         © Launch Windows Explorer         Do Nothing |
|    |                                                                                                    |                                             |                                                                                                    |                                                                                                    |
| 4. | Scan the documents and "Save as PDF" -> Scan button                                                                                                    |                                             |                                                                                                    |                                                                                                    |
|    |                                                                                                    |                                             |                                                                                                    |                                                                                                    |

| 5. | Once the documents have finished scanning, go the the HP Scan application and                                                                                                    | ← HP Scan HP ⊔ M227M231 (NET)                                                                                                    |        |
|----|----------------------------------------------------------------------------------------------------|----------------------------------------------------------------------------------------------------|--------|
|    | all of the documents that have scanned in (if Ctrl + A doesn't work, reboot your                                                                                                    | Adjustments                                                                                                    | More 🕽 |
|    | machine). Then right-click on one of the documents and select "Delete". This will place an "X" on the bottom right corner of each document that was scanned in. We are doing this so that you can save the documents as individual files.            |                                                                                                    |        |
|    |                                                                                                    | Exposure<br>Into Exposure<br>Brightness<br>* 0 1                                                                                                    |        |
|    |                                                                                                    | Contrast D Contrast                                                                                                    |        |
|    |                                                                                                    |                                                                                                    |        |
|    |                                                                                                    | Destination       File Type     Send To       PDF     Local or Network folder                                                                                                    | ~      |
|    |                                                                                                    | 14/17 Back Save                                                                                                    | Exit   |
|    |                                                                                                    |                                                                                                    |        |
| 6. | Grab the stack of documents from the scanner bed. From the stack of documents, you can see which indivual sheets may need to be saved as one file. So, If the first document is going to be an individual file, go to the top of your HP Scan screen | ← HP Scan HP LJ M227M231 (NET)                                                                                                    |        |
|    | d select the first document in the list. Click the document so that it is the ONLY<br>e with the blue outline around it. Right-click and select "Undelete". Continue                                                                                 | Move Right<br>Move Left<br>Undelete                                                                                                    |        |
|    |                                                                                                    | 850 × Rotate Right                                                                                                    |        |
|    |                                                                                                    |                                                                                                    |        |
|    |                                                                                                    | personality and an and a second and a second |        |
|    |                                                                                                    | And And And And And And And And And And                                                                                                    |        |
|    |                                                                                                    |                                                                                                    |        |
| 7. | By going through the stack of paper, you are actually verifying that each document was scanned in. If a document was missed, I place it off to the side to be rescanned when finished with the current scan.                                         |                                                                                                    |        |
|    |                                                                                                    |                                                                                                    |        |

| 8.  | Now that you have your file selected, click the "Save" button. It should go directly to your Desktop folder (you will want to verify that it saved because I have had some of them not acutally save). We are using a format of "YY - MM DD - FI LastName - description of document". This gives you the actual date of the document, the student's first initial (FI) last name and a description of the document to help you place it in the correct folder and to make it easier to find in the SNAP program later. If you have a document without any date, I have been putting "00 - 00 00 FI LastName - description". By using this naming convention, you can keep the documents together by year. If you have two documents with the same date and description, I have been adding a 2 at the end of the file name. | File name: 18 - 08 14 - immunization<br>Save as type: PDF(*.pdf)      |
|-----|----------------------------------------------------------------------------------------------------|-----------------------------------------------------------------------|
| 9.  | Once you have the file saved and are ready to go to the next document, just right click the document in the HP Scan application and select "Delete"                                                                                                    |                                                                       |
|     |                                                                                                    |                                                                       |
| 10. | Move to the next document and repeat until you have named and verified all of the documents in your actual stack of papers. If a document wasn't scanned, place it to the side and scan it in when you have finished naming all of the files in the current scan.                                                                                                    |                                                                       |
|     |                                                                                                    |                                                                       |
| 11. | Once in a while, you will need to save several documents in the same file. Just<br>make sure that what you want to save in the same file name is in the "Undelete"<br>state before you Save the file. An example of saving two documents in the same<br>file is shown to the right. If you have saved a single sheet into a file and realize<br>after you have named it that it should include an additiona page or pages, just<br>Undelete the additional pages in the Scan application and then save the file again.<br>You will want to write over the existing file and confirm this action.                                                                                                    | Image: Pose Pose       Image: Pose Pose Pose Pose Pose Pose Pose Pose |
|     |                                                                                                    |                                                                       |

| 12. | A helpful tip is to copy the "FI LastName - " part of the naming process. Then you can easily paste this information in each time you save a file belonging to the same student. To do this, highlight the part you want to save, then hit "Cntrl + C" (to copy) and then when you get to the next file and are in position, hit "Cntrl + V" (to paste). | Save As<br>Crganize Vew folder<br>Favorites<br>Downloads<br>Recent Places<br>Documents<br>Music<br>Pictures<br>Videos<br>File name: 06 - 0215<br>Morton - immunization<br>Save as type: PDF(*.pdf)<br>Hide Folders                                                                                                    |
|-----|----------------------------------------------------------------------------------------------------|----------------------------------------------------------------------------------------------------|
|     |                                                                                                    |                                                                                                    |
| 13. | Once you have named all of the files in this scan, you can sort them by date order before you upload them to SNAP. To sort them by date order, click on the little chevron at the center top of the column with the file names and then click again.                                                                                                    | Organize       Computer       Local Disk (C:)       Users       Adhenry       Desktop       Image: Computer       Search Desktop         Organize       Open with Adobe Acrobat Reader DC       Share with       Print       Burn       >         Image: Computer       Open with Adobe Acrobat Reader DC       Share with       Print       Burn       >         Image: Computer       Name       Date modified       Type         Image: Computer       Adobe Acro       11/27/2018 9:30 AM       Adobe Acro         Image: Computer       Adobe Acro       11/27/2018 9:30 AM       Adobe Acro         Image: Computer       Adobe Acro       11/27/2018 9:30 AM       Adobe Acro         Image: Computer       Adobe Acro       11/27/2018 9:30 AM       Adobe Acro         Image: Computer       Adobe Acro       11/27/2018 9:32 AM       Adobe Acro         Image: Computer       Adobe Acro       11/27/2018 9:24 AM       Adobe Acro         Image: Computer       Image: Computer       Image: Computer       Image: Computer       Adobe Acro         Image: Computer       Image: Computer       Image: Computer       Image: Computer       Image: Computer       Image: Computer       Image: Computer       Image: Computer       Image: Computer       Image: Computer       Image: Computer< |

| 14. | Now you are ready to upload these files to SNAP. In the SNAP program, select the "Upload" icon located in the upper right hand corner of the SNAP application. | or     ★     ▲     ●     :       -     -     ×       Forade     11       12 |                    |         |
|-----|----------------------------------------------------------------------------------------------------|-----------------------------------------------------------------------------|--------------------|---------|
| 15. | Locate the files on your desktop and highlight the appropriate files -> Open -> click                                                                          | Name                                                                        | Date modified      | Туре    |
|     |                                                                                                    | 🔊 00 - 00 00 J Morton - note from doc re ret                                | 11/27/2018 9:30 AM | Adobe   |
|     |                                                                                                    | 🔒 06 - 02 16 J Morton - immunization exem                                   | 11/27/2018 8:55 AM | Adobe   |
|     |                                                                                                    | 🔊 06 - 02 16 J Morton - K physical                                          | 11/27/2018 9:29 AM | Adobe   |
|     |                                                                                                    | 😣 09 - 05 15 J Morton - note from doc re co                                 | 11/27/2018 9:32 AM | Adobe   |
|     |                                                                                                    | 11-35                                                                       | 10/16/2018 11:46   | Interne |
|     |                                                                                                    | 🔒 12 - 08 21 J Morton - 6th grade camp for                                  | 11/27/2018 9:28 AM | Adobe   |
|     |                                                                                                    | 🔊 15 - 07 22 J Morton - physical                                            | 11/27/2018 9:26 AM | Adobe   |
|     |                                                                                                    | 🔊 15 - 08 20 J Morton - immunizations not                                   | 11/27/2018 9:27 AM | Adobe   |
|     |                                                                                                    | 🔊 16 - 07 19 J Morton - physical                                            | 11/27/2018 9:26 AM | Adobe   |
|     |                                                                                                    | 18 - 08 14 J Morton - immunization                                          | 11/27/2018 8:45 AM | Adobe   |
|     |                                                                                                    | 👩 Google Chrome                                                             | 10/9/2018 11:21 AM | Shortc  |
|     |                                                                                                    | 🕞 Munis                                                                     | 10/9/2018 11:19 AM | Interne |
|     |                                                                                                    | Uploading files: 27% X<br>Cancel Hide                                       |                    |         |

| 16. | <ul> <li>When the files have finished uploading, locate the appropriate student chart in SNAP. Go to History -&gt; Attachments -&gt; Attach -&gt; start attaching the files into the corresponding folders.</li> <li>General (physicals)</li> <li>Med. Orders (doc orders/parent auth/action plans)</li> <li>Permissions (PE restrictions)</li> <li>Absences</li> <li>Screenings (vision, hearing, or dental care)</li> <li>Conditions (504 or IEP plan)</li> <li>Immunizations (including waivers)</li> <li>Emails</li> <li>If you accidentally put a file into the wrong folder, you can just click and drag it into the right folder.</li> </ul> |                                                                                                    |
|-----|----------------------------------------------------------------------------------------------------|----------------------------------------------------------------------------------------------------|
| 17. | I like to keep my desktop screen open and my SNAP program side-by-side so that<br>I can verify that I'm getting all files attached into the SNAP program.                                                                                                    | Image: Source Source |
| 18. | When all of the documents have been scanned in, you can clean up the SNAP program to keep from getting confused with too many student files listed. While still under the Document Viewer screen, select Attach -> General -> the files will appear, select one file, then hit the Delete key (on your keyboard), down arrow, Delete key, down arrow, Delete, down arrow, Delete until all of the files have been removed. After they have been removed, select "Cancel" -> OK. Now you have a clean slate to start the next chart and hopefully not have a big mess when trying to keep the student and their files together.                      | Files / Email Logs     Scans       Open     X       Look in:     Dedtop     Image: Comparison of the state of the state of the st                                                                   |

Once you have all of the files attached and verified in the SNAP program, you can delete the files from your "Desktop. Highlight the files and select "Shift + Delete". It will as if you are sure you want to permanetly delete the items - Yes. By using the "Shift + Delete" instead of just "Delete", it keeps the items from filling up your Recycle Bin.

| General                                                      | File Title:                             |
|--------------------------------------------------------------|-----------------------------------------|
| -06 - 02 16 J Morton - K physical.pdf                        |                                         |
| - 12 - 08 21 J Morton - 6th grade camp forms.pdf             | Import Da                               |
| - 15 - 07 22 J Morton - physical.pdf                         |                                         |
| 16 - 07 19 J Morton - physical.pdf                           | I man a what of                         |
| Med. Orders                                                  | Imported                                |
| -00 - 00 00 J Morton - note from doc re return to school.pdf | 1000 000 000 000 000 000 000 000 000 00 |
| - 09 - 05 15 J Morton - note from doc re cold symptoms.pdf   | File Size:                              |
| Permissions                                                  |                                         |
| Absences                                                     |                                         |
| Screenings                                                   |                                         |
| Conditions                                                   |                                         |
| Immunizations                                                |                                         |
| 06 - 02 16 J Morton - immunization exemption.pdf             |                                         |
| 15 - 08 20 J Morton - immunizations not up to date.pdf       |                                         |
| 18 - 08 14 J Morton - immunization.pdf                       |                                         |
| Emails                                                       |                                         |

|    | Name                                                    | Date modified      | Type            |
|----|---------------------------------------------------------|--------------------|-----------------|
|    | Nome                                                    | Date mounieu       | type            |
| ac | 00 - 00 00 J Morton - note from doc re return to school | 11/27/2018 9:30 AM | Adobe A         |
| PL | B 06 - 02 16 J Morton - immunization exemption          | 11/27/2018 8:55 AM | Adobe A         |
|    | 🔒 06 - 02 16 J Morton - K physical                      | 11/27/2018 9:29 AM | Adobe A         |
|    | 09 - 05 15 J Morton - note from doc re cold symptoms    | 11/27/2018 9:32 AM | Adobe A         |
| er | 11-35                                                   | 10/16/2018 11:46   | Internet        |
|    | 12 - 08 21 J Morton - 6th grade camp forms              | 11/27/2018 9:28 AM | Adobe A         |
| 5  | 15 - 07 22 J Morton - physical                          | 11/27/2018 9:26 AM | Adobe A         |
|    | 15 - 08 20 J Morton - immunizations not up to date      | 11/27/2018 9:27 AM | Adobe A         |
|    | 🔒 16 - 07 19 J Morton - physical                        | 11/27/2018 9:26 AM | Adobe A         |
| r  | 18 - 08 14 J Morton - immunization                      | 11/27/2018 8:45 AM | Adobe A         |
|    | Are you sure you want to permanently delete thes        | se 9 items?        | et<br>.ut<br>et |

| 20. | Verify that you see the files in SNAP and then put all of the scanned in and uploaded papers into the confidential shread pile. Do not put scanned in documents back into the student chart with the exception of thr "orange" folders. Now you are ready for the next chart! Have fun!!! |  |
|-----|----------------------------------------------------------------------------------------------------|--|
|     |                                                                                                    |  |

| 21. | Regarding the orange folders, scan the documents from your orange folders into   |  |
|-----|----------------------------------------------------------------------------------|--|
|     | SNAP, but do not shred these documents. Keep the documents in the orange         |  |
|     | folders so this information can be shared with your counselors and principals as |  |
|     | needed since they do not have access to SNAP. To make sure there is no           |  |
|     | confusion on what has been scanned, place an X on the right upper corner of      |  |
|     | those documents you have scanned and then place them back in the orange          |  |
|     | folder.                                                                          |  |